# 0computing infrastructure

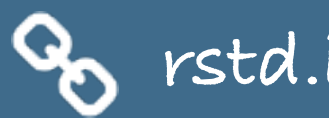

# teaching Cata science

S rstd.ío/teach-ds-jsm19

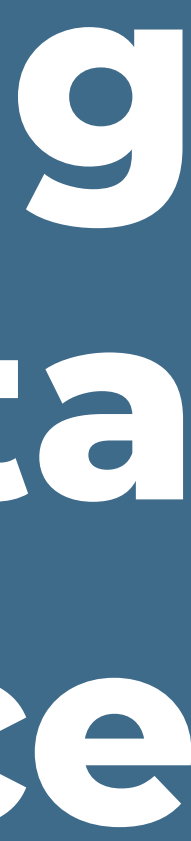

### don't start like this

- Install R
- Install RStudio
- Install the foll wing
  - packages
    - rmar lown
    - tich erse

Ad these packages Install git

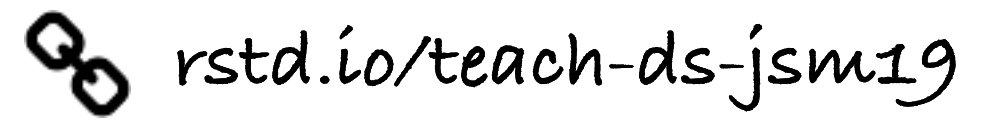

### start like this

### - Go to <u>rstudio.cloud</u>

Log in

\_

> hello R!

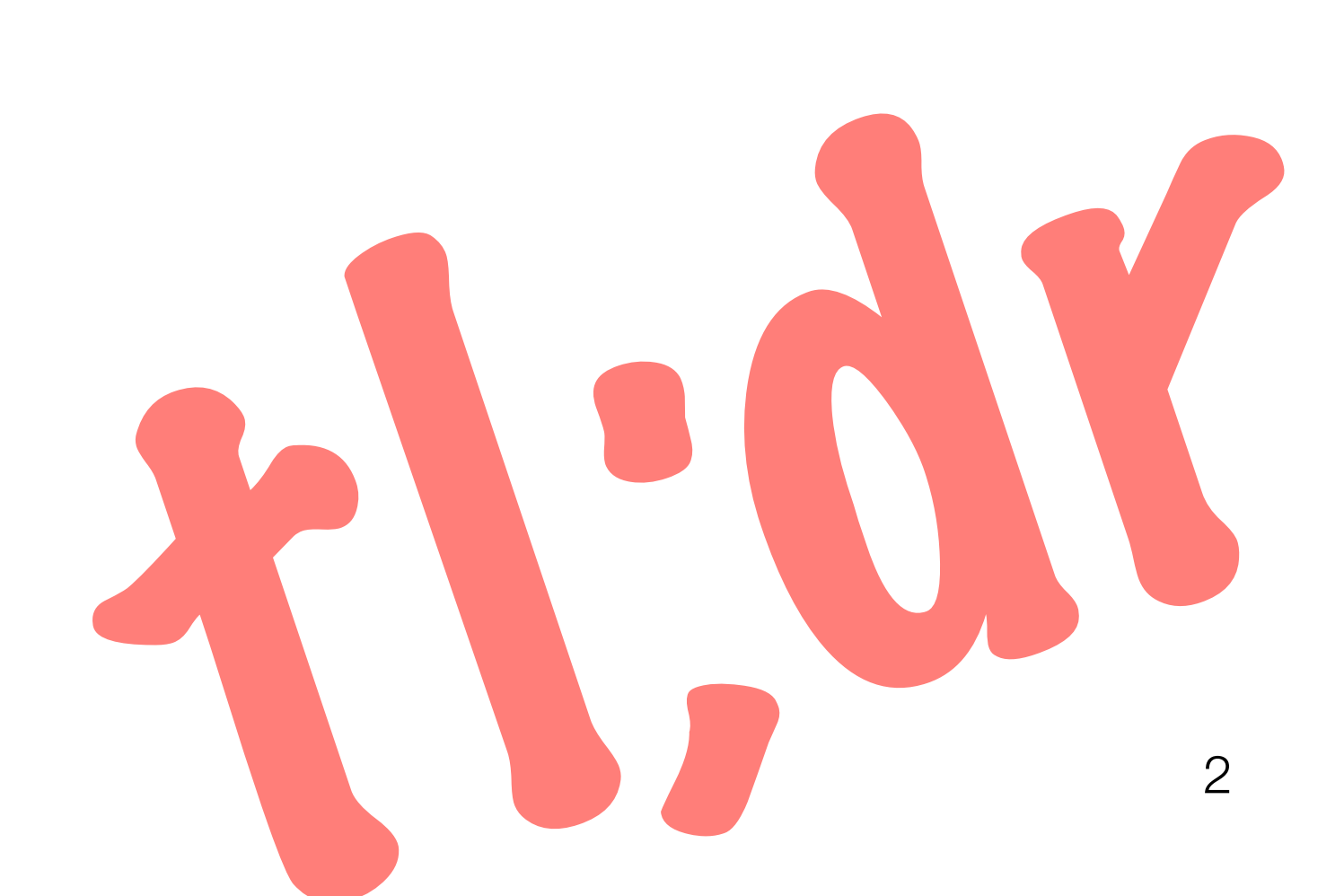

## why RStudio in the cloud?

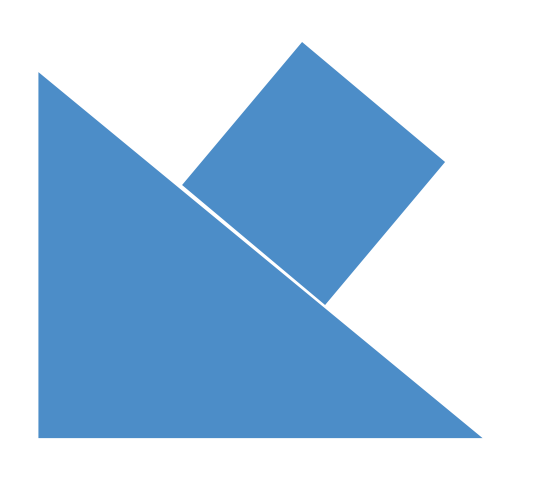

### reduce friction at first exposure to R

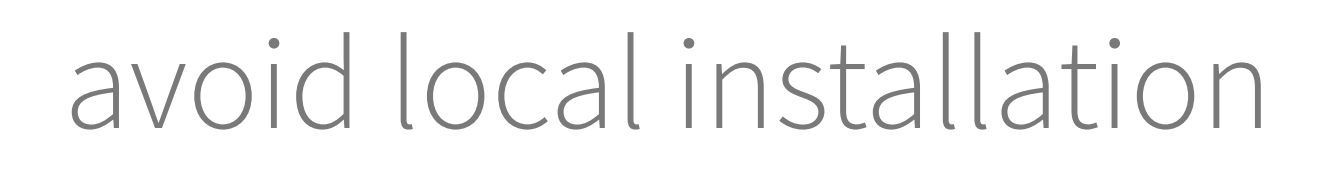

install R and RStudio on a server and provide access to students:

- Centralized RStudio server
- Dockerized RStudio server \_
- RStudio Cloud

% rstd.ío/teach-ds-jsm19

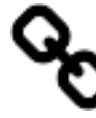

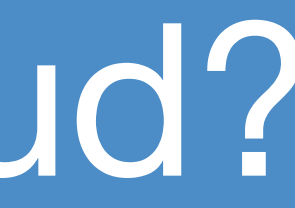

Çetinkaya-Rundel, Mine, and Rundel, Colin. "Infrastructure and tools for teaching computing throughout the statistical curriculum." The American Statistician (2018). Part of the Practical Data Science for Stats collection.

this webinar 😜

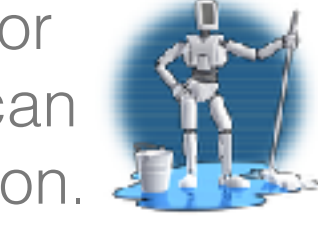

З

### what is RStudio Cloud?

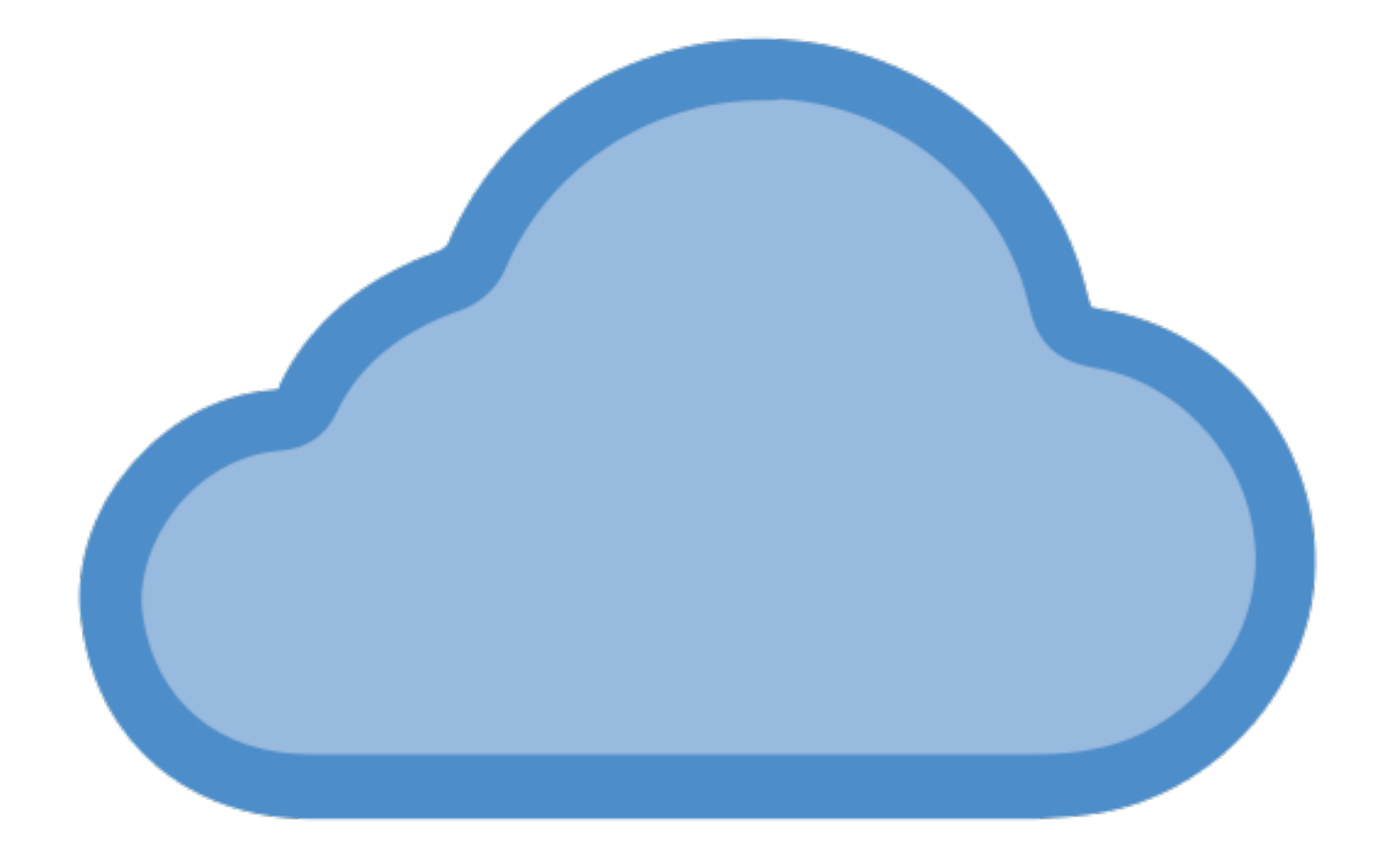

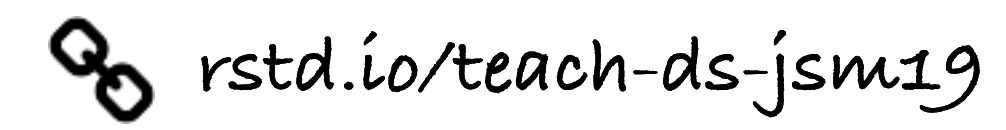

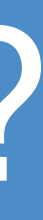

### We created **RStudio Cloud** to make it easy for professionals, hobbyists, trainers, teachers, and students to do, share, teach, and learn data science using R.

| • So to file/function   • Addins •                                                                                                    |
|----------------------------------------------------------------------------------------------------|
| Console Terminal ×                                                                                                    |
| ~/ 🖈                                                                                                    |
| R version 3.6.0 (2019-04-26) "Planting of a Tree"<br>Copyright (C) 2019 The R Foundation for Statistical Computing<br>Platform: x86_64-apple-darwin15.6.0 (64-bit)                     |
| R is free software and comes with ABSOLUTELY NO WARRANTY.<br>You are welcome to redistribute it under certain conditions.<br>Type 'license()' or 'licence()' for distribution details. |
| Natural language support but running in an English locale                                                                                                    |
| R is a collaborative project with many contributors.<br>Type 'contributors()' for more information and<br>'citation()' on how to cite R or R packages in publications.                 |
| Type 'demo()' for some demos, 'help()' for on-line help, or<br>'help.start()' for an HTML browser interface to help.<br>Type 'q()' to quit R.                                          |
| >                                                                                                    |
|                                                                                                    |
|                                                                                                    |
|                                                                                                    |
|                                                                                                    |
|                                                                                                    |
|                                                                                                    |
|                                                                                                    |

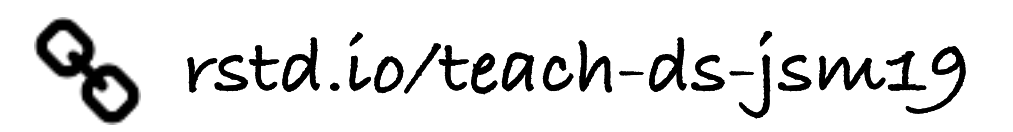

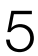

| Inttps://fstudio.cioud/project/374294                                                                                                    |                                          | ≪ x <b>V ⊪</b> % ♥ ₩     | :   |
|----------------------------------------------------------------------------------------------------|------------------------------------------|--------------------------|-----|
| Your Workspace ( Unstitled Project + Click to name your project                                                                                                    | 40                                       | Mine Çetinkaya-Runde     | el  |
| File Edit Code View Plots Session Build Debug Profile Tools Help                                                                                                    |                                          |                          |     |
| 🖸 🗸 🚰 🖌 🔚 📄 📄 🍌 Go to file/function 🛛 🛛 🔡 👻 Addins 👻                                                                                                    |                                          | R 3.6.0 -                |     |
| Console Terminal × Jobs ×                                                                                                    | Environment History Connections          | _                        |     |
| /cloud/project/ 🗟                                                                                                    | 😅 📊 📑 Import Dataset 🗸 💰                 | 🗮 List 🗸 🗌               | ੋ - |
| R version 3.6.0 (2019-04-26) "Planting of a Tree"<br>Copyright (C) 2019 The R Foundation for Statistical Computing<br>Platform: x86_64-pc-linux-gnu (64-bit)<br>R is free software and comes with ABSOLUTELY NO WARRANTY.<br>You are welcome to redistribute it under certain conditions.<br>Type 'license()' or 'licence()' for distribution details. | Global Environment -<br>Environment is e | empty                    |     |
| R is a collaborative project with many contributors.                                                                                                    | Files Plots Packages Help Viewer         | _                        |     |
| Type 'contributors()' for more information and                                                                                                    | New Folder Q Upload Q Delete Rename      | 🎡 More 👻                 | C   |
| 'citation()' on how to cite R or R packages in publications.                                                                                                    | Cloud > project                          | R                        |     |
| Type 'demo()' for some demos, 'help()' for on-line help, or                                                                                                    | A Name                                   | Size Modified            |     |
| 'help.start()' for an HTML browser interface to help.                                                                                                    |                                          |                          |     |
| Type q() to quit k.                                                                                                    | Rhistory                                 | 0 B Jun 5, 2019, 8:32 AM |     |
|                                                                                                    |                                          |                          |     |
|                                                                                                    |                                          |                          |     |

🗞 rstd.ío/teach-ds-jsm19

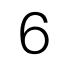

### why RStudio Cloud?

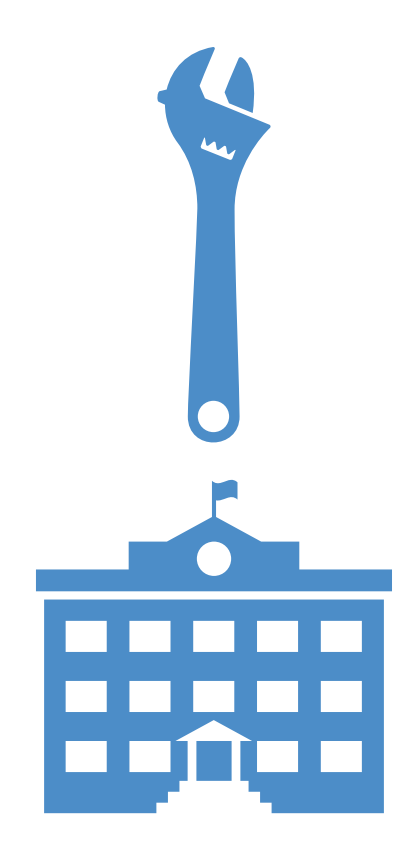

#### does not require IT support

#### features designed for instructors:

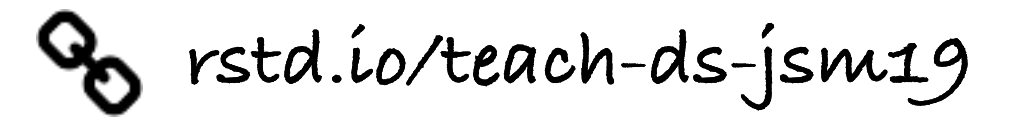

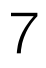

## why RStudio Cloud?

does not require IT support

- classes can be organized in workspaces - members can be assigned different roles: instructor, TA, student - projects can be public or private - projects can be made into assignments - students can make copies of projects created by instructor - instructor can peek into student projects - a base project template can ensure same packages in each new project created in the workspace - git works out of the box

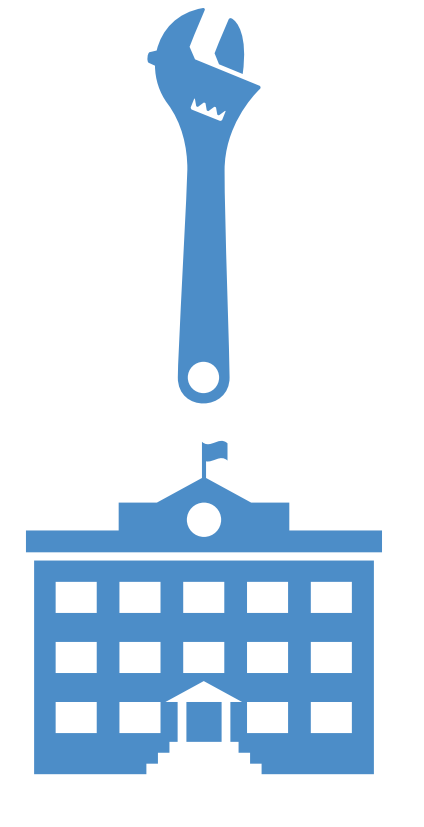

features designed for instructors:

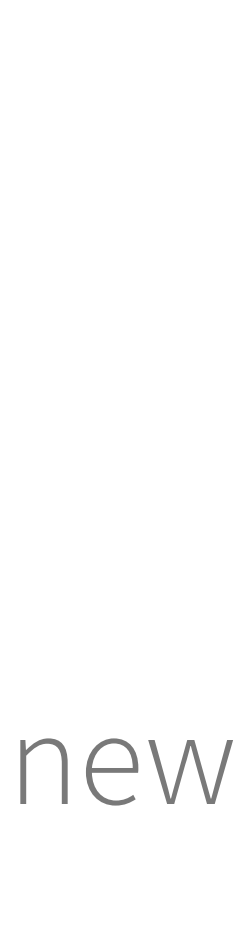

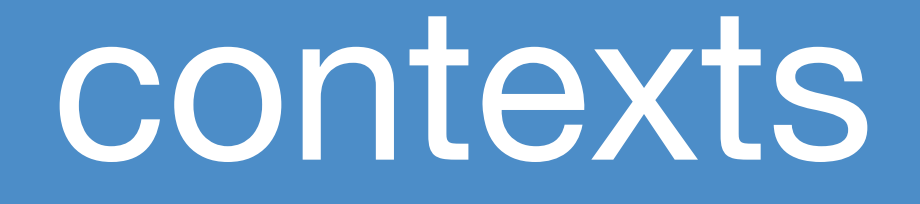

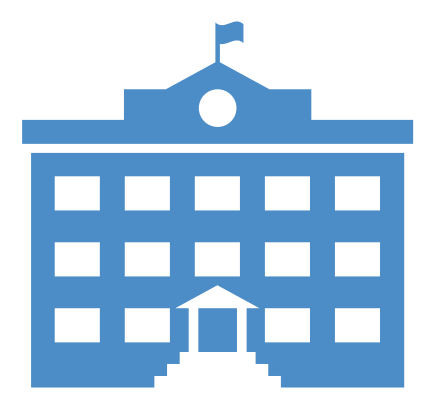

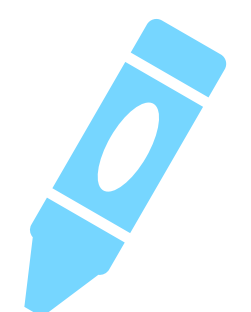

intro stat / data science

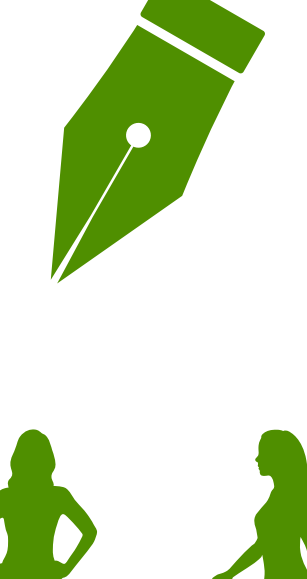

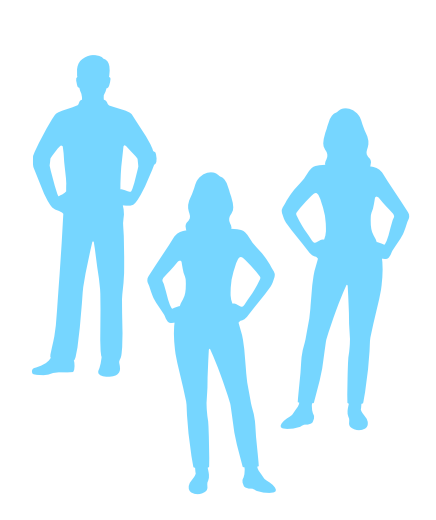

little to no background in stats, data science, programming

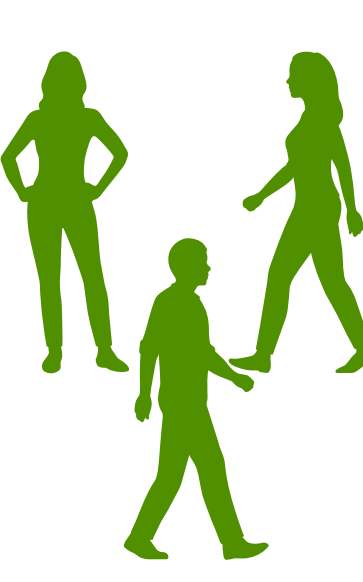

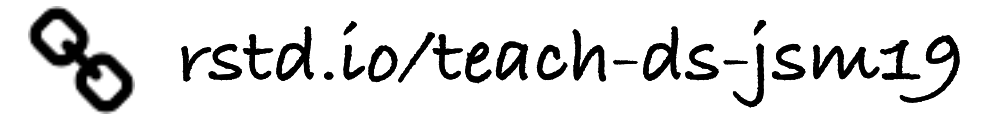

upper level stats / data science / programming

varied computing background and different computer setups

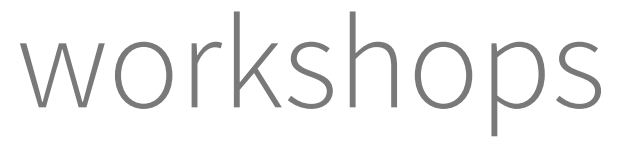

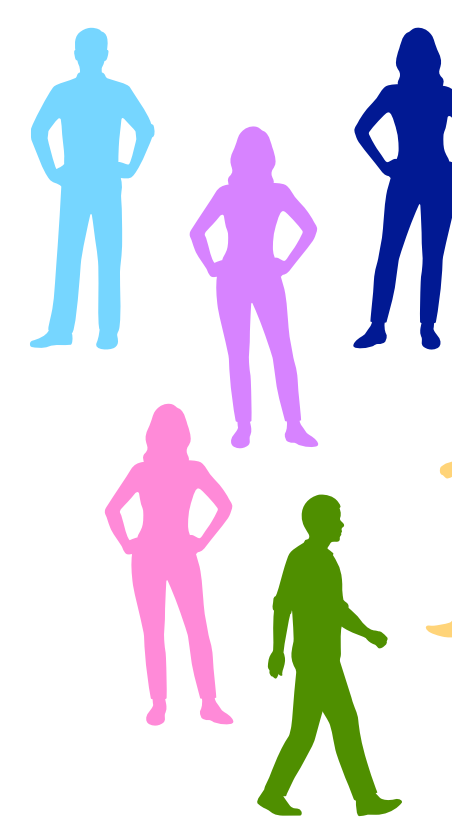

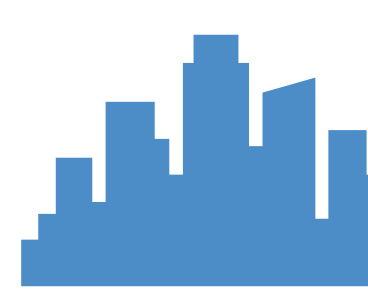

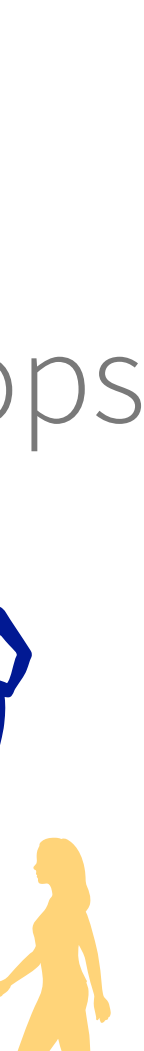

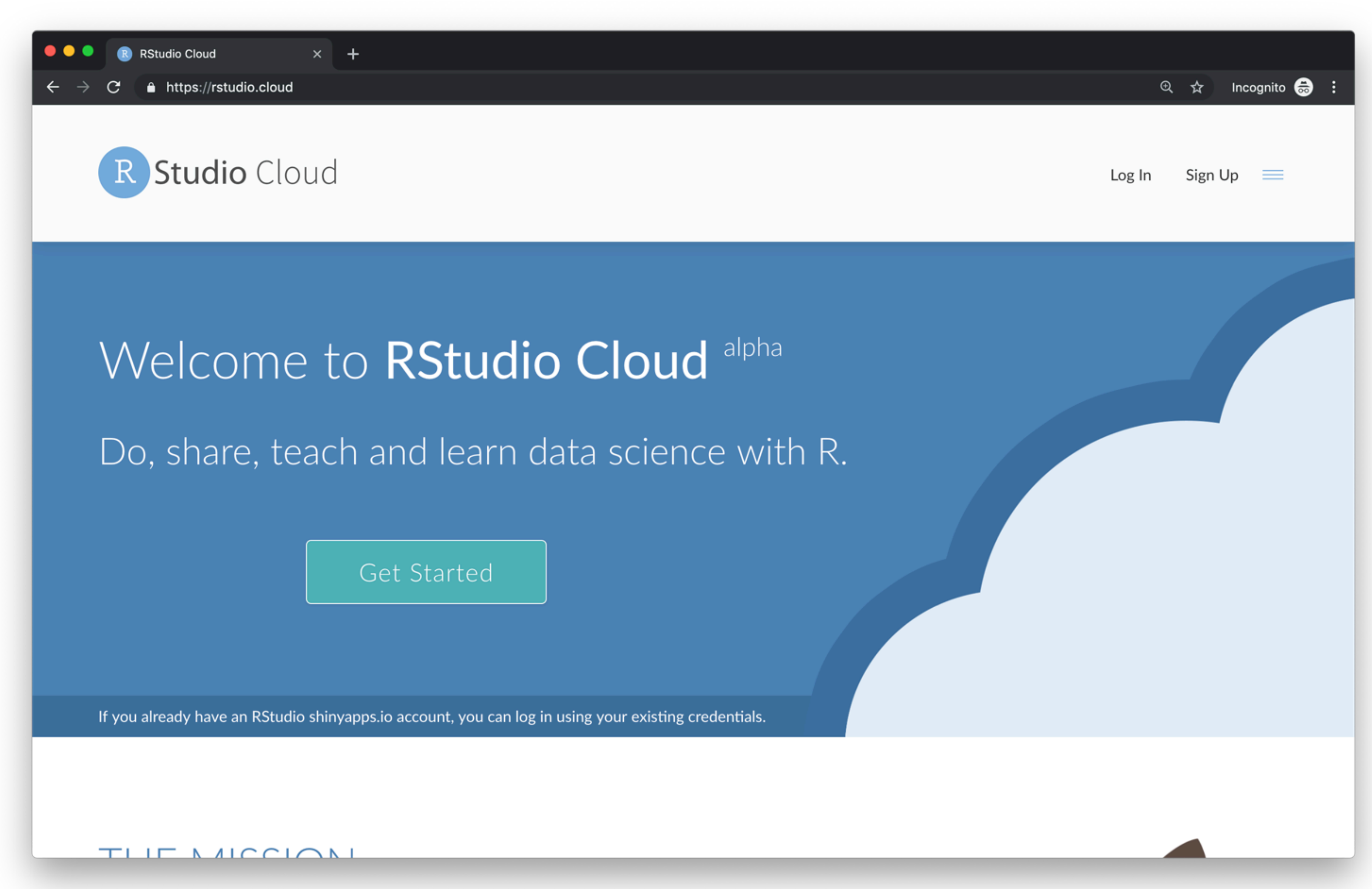

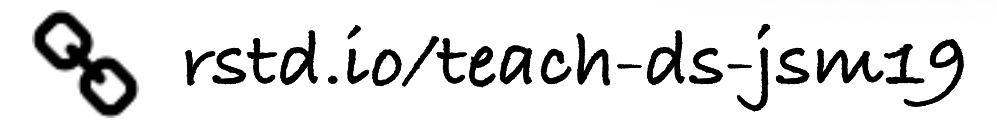

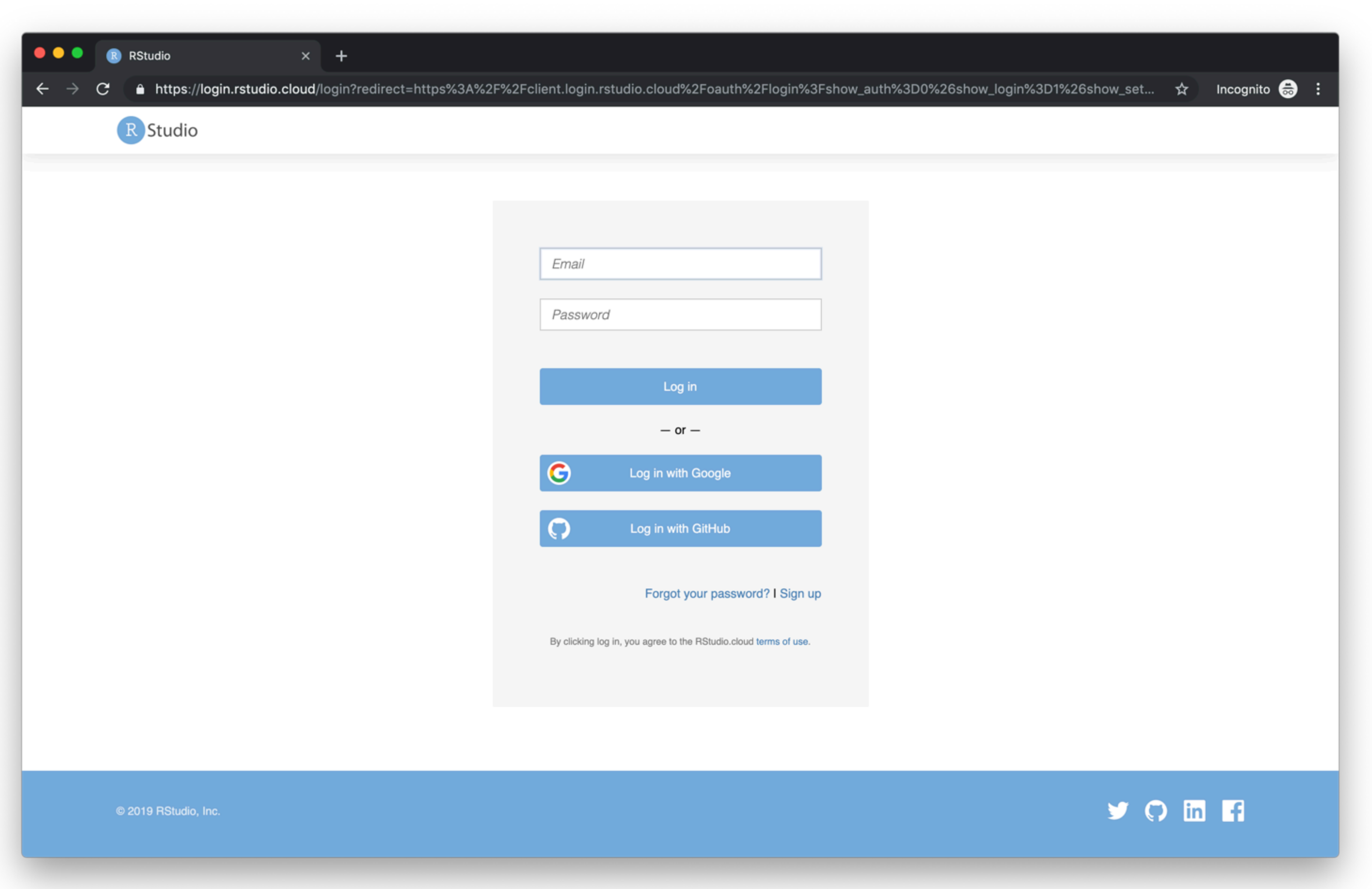

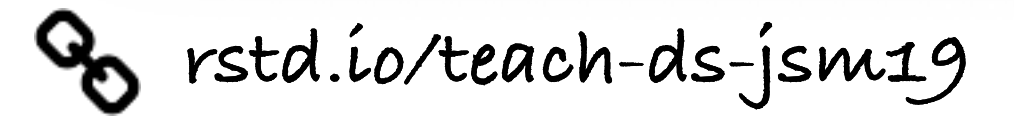

### log in with Google, GitHub, or <u>shinyapps.io</u>

or create a new account

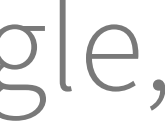

# > Your turn!

### Log out of RStudio Cloud and log back in.

| 🗧 🔍 🌒 💽 RStudio Cloud                                   |
|---------------------------------------------------------|
| $\leftarrow$ $\rightarrow$ C $\oplus$ https://rstudio.c |
| R Studio Cloud 🖉 🔎                                      |
| Spaces                                                  |
| 📥 Your Workspace                                        |
| DS SIGCSE 2019                                          |
| DSBox course                                            |
| eCOTS 2018 - RStudio Cloud                              |
| Preparing to Teach                                      |
| 📫 R-Ladies LA                                           |
| and rscloud-testing                                     |
| RStudio Cloud Webinar                                   |
| STA 112F5 - Fall 2018                                   |
| Line 199 - Spring 18                                    |
| iiii Teaching Data Science                              |
| New Space                                               |
|                                                         |
| Learn                                                   |
| Ø Guide                                                 |
| Vhat's New                                              |
| Primers                                                 |
|                                                         |

S rstd.ío/teach-ds-jsm19

| × +              |               |                 |                          |
|------------------|---------------|-----------------|--------------------------|
| ud/projects      |               | \$              | Incognito 👼              |
| 🔲 Your Workspace | Projects Info |                 |                          |
| Your Projects    |               | New Project 🛛 🗸 | Options                  |
|                  | No Projects   |                 | Search Proj              |
|                  |               |                 | Sort Projec<br>O By name |

| can create a virtual |
|----------------------|
| projects.            |
|                      |
| Learn more about 1   |
| Guide.               |
|                      |
|                      |

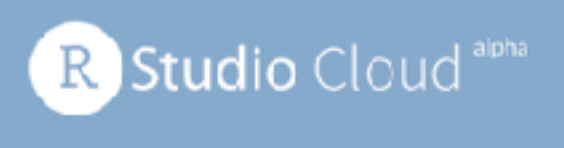

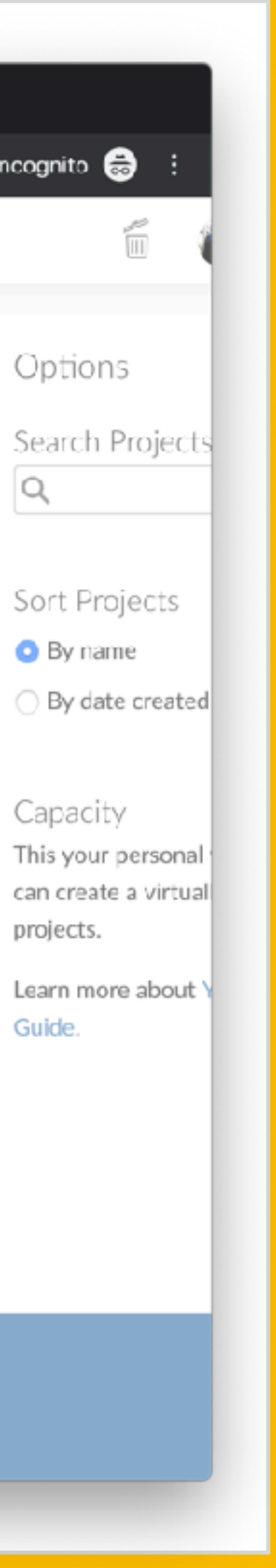

Capacity

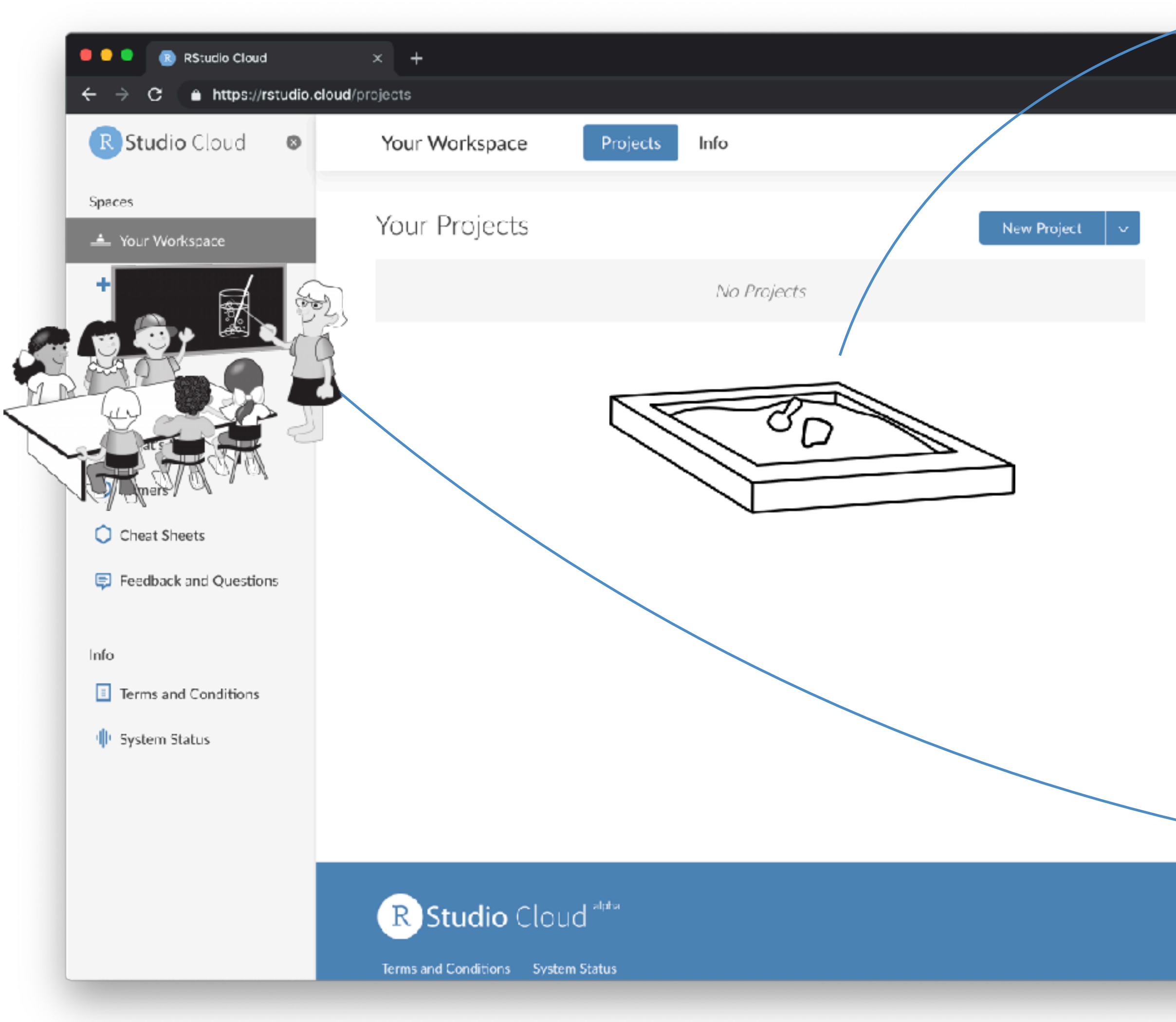

S rstd.ío/teach-ds-jsm19

### workspaces

| Q ☆ Incognito ⊕ :   Image: Mine Cetinkaya-Rundel   Options   X   Search Projects   Q   Sort Projects   ● By name |                                                 |            |
|----------------------------------------------------------------------------------------------------|-------------------------------------------------|------------|
| Mine Cetinkaya-Rundel Options × Search Projects Q Sort Projects By name                                          | ର୍ 🅁 Incognito                                  | <b>∌</b> : |
| Options ×<br>Search Projects<br>Q<br>Sort Projects<br>By name                                                    | Mine Cetinkaya-Rundel                           |            |
| Search Projects<br>Q<br>Sort Projects<br>By name                                                                 | Options ×                                       |            |
| Sort Projects<br>◉ By name                                                                                       | Search Projects<br>Q                            |            |
| By date created                                                                                                  | Sort Projects<br>◉ By name<br>◎ By date created |            |

#### Capacity

This your personal workspace, where you can create a virtually unlimited number of projects.

Learn more about Your Workspace in the Guide.

![](_page_12_Picture_7.jpeg)

when you create an account on RStudio Cloud you get a workspace of your own projects you create here are can be public or private

you can add a new workspace and control its permissions projects you create here can also be public or private

![](_page_12_Picture_10.jpeg)

![](_page_12_Figure_11.jpeg)

![](_page_12_Figure_12.jpeg)

![](_page_12_Figure_13.jpeg)

![](_page_12_Figure_14.jpeg)

![](_page_12_Figure_15.jpeg)

![](_page_12_Figure_16.jpeg)

#### a new project in RStudio Cloud

New Project

![](_page_13_Picture_2.jpeg)

![](_page_13_Picture_3.jpeg)

If you use RStudio, use projects! Trust me, you won't regret it. Find out more at <u>r4ds.had.co.nz/workflow-projects.html</u>.

![](_page_13_Picture_5.jpeg)

#### is a new project in RStudio

![](_page_13_Picture_7.jpeg)

#### a new project from Git Repo in RStudio Cloud

![](_page_14_Figure_1.jpeg)

![](_page_14_Picture_2.jpeg)

### projects from git

#### is creating (cloning) a project from a Git repository RStudio

| New Project |                                                               |        |
|-------------|---------------------------------------------------------------|--------|
| Back        | Create Project from Version Control                           |        |
| 5           | Git<br>Clone a project from a Git repository                  | >      |
| SVN         | Subversion<br>Checkout a project from a Subversion repository | >      |
|             |                                                               |        |
|             |                                                               | Cancel |

![](_page_14_Picture_6.jpeg)

![](_page_14_Figure_7.jpeg)

![](_page_15_Picture_0.jpeg)

![](_page_15_Picture_1.jpeg)

![](_page_15_Figure_2.jpeg)

## teaching a short workshop

![](_page_15_Picture_4.jpeg)

teaching a longer course

![](_page_15_Picture_6.jpeg)

![](_page_16_Picture_0.jpeg)

![](_page_16_Picture_1.jpeg)

![](_page_16_Figure_2.jpeg)

## teaching a short workshop

![](_page_16_Picture_4.jpeg)

teaching a longer course

![](_page_17_Picture_0.jpeg)

Replying to @noamross @rstudio

Easy peasy, it'll even fit in a tweet:

- Go to rstudio.cloud -> Login -> New Project
- Gear icon -> Access -> Everyone
- Copy URL and share

3:06 PM - 29 May 2019

![](_page_17_Picture_8.jpeg)

- Install packages, add scripts, Rmds etc.

 $\sim$ 

18

![](_page_18_Picture_0.jpeg)

![](_page_18_Picture_1.jpeg)

![](_page_18_Picture_2.jpeg)

![](_page_18_Picture_5.jpeg)

# instructor

# student

| 1 | Ο |
|---|---|
|   | J |

![](_page_19_Picture_0.jpeg)

![](_page_19_Picture_1.jpeg)

![](_page_19_Picture_2.jpeg)

Terms and Conditions System Status

![](_page_19_Picture_5.jpeg)

R

No Projects

Sort Projects

Search Projects

By name

Q

By date created

#### Capacity

This your personal workspace, where you can create a virtually unlimited number of projects.

Learn more about Your Workspace in the Guide.

![](_page_19_Picture_13.jpeg)

![](_page_19_Picture_14.jpeg)

![](_page_20_Picture_0.jpeg)

% rstd.ío/teach-ds-jsm19

### rstd.io/cloud-workshop-project

|                  |                               | 🔍 🛧 Incognito 🍔 🗧                                                                |
|------------------|-------------------------------|----------------------------------------------------------------------------------|
|                  | -                             |                                                                                  |
|                  | • •••                         | M Mine Cetinkaya-Rundel                                                          |
|                  |                               |                                                                                  |
|                  |                               | R 3.6.0 💌                                                                        |
| he .             |                               | -                                                                                |
| D                |                               | 🔤 List 🕶 🗌 🔂 🗸                                                                   |
|                  |                               | Q                                                                                |
|                  |                               |                                                                                  |
| Environment is e | mpty                          |                                                                                  |
|                  |                               |                                                                                  |
|                  |                               |                                                                                  |
|                  |                               |                                                                                  |
| iewer            |                               | _ □                                                                              |
| ete 🍺 Rename     | 谷 More -                      | · @                                                                              |
|                  |                               |                                                                                  |
|                  |                               |                                                                                  |
|                  | Size                          | Modified                                                                         |
|                  | Size<br>O B                   | Modified                                                                         |
|                  | Size<br>0 B<br>205 B          | Modified<br>Jun 5, 2019, 9:41 AM<br>Jun 5, 2019, 9:41 AM                         |
|                  | Size<br>0 B<br>205 B<br>828 B | Modified<br>Jun 5, 2019, 9:41 AM<br>Jun 5, 2019, 9:41 AM<br>Jun 5, 2019, 9:43 AM |
|                  | Size<br>0 B<br>205 B<br>828 B | Modified<br>Jun 5, 2019, 9:41 AM<br>Jun 5, 2019, 9:41 AM<br>Jun 5, 2019, 9:43 AM |
|                  | Size<br>0 B<br>205 B<br>828 B | Modified<br>Jun 5, 2019, 9:41 AM<br>Jun 5, 2019, 9:41 AM<br>Jun 5, 2019, 9:43 AM |
|                  | Size<br>0 B<br>205 B<br>828 B | Modified<br>Jun 5, 2019, 9:41 AM<br>Jun 5, 2019, 9:41 AM<br>Jun 5, 2019, 9:43 AM |
|                  | Size<br>0 B<br>205 B<br>828 B | Modified<br>Jun 5, 2019, 9:41 AM<br>Jun 5, 2019, 9:43 AM<br>Jun 5, 2019, 9:43 AM |
|                  | Size<br>0 B<br>205 B<br>828 B | Modified<br>Jun 5, 2019, 9:41 AM<br>Jun 5, 2019, 9:43 AM<br>Jun 5, 2019, 9:43 AM |
|                  | Size<br>0 B<br>205 B<br>828 B | Modified<br>Jun 5, 2019, 9:41 AM<br>Jun 5, 2019, 9:43 AM<br>Jun 5, 2019, 9:43 AM |
|                  | Size<br>0 B<br>205 B<br>828 B | Modified<br>Jun 5, 2019, 9:41 AM<br>Jun 5, 2019, 9:43 AM<br>Jun 5, 2019, 9:43 AM |
|                  | Size<br>0 B<br>205 B<br>828 B | Modified<br>Jun 5, 2019, 9:41 AM<br>Jun 5, 2019, 9:43 AM<br>Jun 5, 2019, 9:43 AM |

![](_page_20_Picture_4.jpeg)

![](_page_20_Picture_5.jpeg)

![](_page_21_Picture_0.jpeg)

|  |  | Ļ |
|--|--|---|
|  |  |   |

![](_page_22_Picture_0.jpeg)

#### try it out at rstd.io/cloud-workshop-project

✓ students land directly in a project upon login

✓ works well for workshops where all work will be completed in a single project

✓ also great for sharing code in general, e.g. collaboration, reprexes, etc.

![](_page_22_Picture_5.jpeg)

## sharing an individual project

students need to remember to make a copy of the project (which means you need to remember to remind them!)

changes you make after student launches the project won't propagate to their project

![](_page_22_Picture_10.jpeg)

## > Your turn!

### You're the instructor:

- Create a new **project** and give it a name.
- Create a template R Markdown document in the project.
- Change the access level of the project so others can see it as well.
- Grab the project URL and share it with your neighbor:
  - Tip: You can create a short link for the URL at <u>bitly.com</u>.

# the student and they're the instructor.

![](_page_23_Picture_9.jpeg)

Now you're the student: Access your neighbor's project as if you're

![](_page_23_Picture_11.jpeg)

![](_page_23_Picture_12.jpeg)

![](_page_24_Picture_0.jpeg)

![](_page_24_Picture_1.jpeg)

![](_page_24_Picture_2.jpeg)

## teaching a short workshop

![](_page_24_Picture_4.jpeg)

teaching a longer course

25

![](_page_25_Picture_0.jpeg)

Srstd.ío/teach-ds-jsm19

![](_page_25_Picture_2.jpeg)

前 Delete

Search Projects

Q

#### Sort Projects

- By name
- O By date created

#### Capacity

This your personal workspace, where you can create a virtually unlimited number of projects.

Learn more about Your Workspace in the Guide.

![](_page_25_Picture_12.jpeg)

## > Your turn!

### You're the instructor:

- Create a new workspace and give it a name.
  - Tip: Check in with your neighbor and use a different name.
- Add a short description.

S rstd.ío/teach-ds-jsm19

![](_page_26_Picture_8.jpeg)

## getting students into class workspace

#### Access

#### Invitation required

Add specific members to the space by sending invitations.

#### Shared

Anyone with the sharing link can access the space.

Initial Role

(i)

\$

#### Contributor

Copy Sharing Link

![](_page_27_Picture_10.jpeg)

- after drop/add switch over to this access level, use invitations for visitors added midsemester
- make workspace shared for a short period of time, share link with students, enroll them as contributors

![](_page_27_Picture_13.jpeg)

![](_page_27_Picture_14.jpeg)

![](_page_27_Picture_15.jpeg)

#### manage users, view, edit and manage all projects instructor admin

### moderator

### contributor

### viewer

![](_page_28_Picture_4.jpeg)

### permission levels

- view, edit and manage all projects TA
- create, edit and manage their own projects student
  - view projects shared with everyone

auditor

![](_page_28_Picture_10.jpeg)

![](_page_28_Picture_11.jpeg)

![](_page_28_Picture_12.jpeg)

#### Permissions

- Contributors can see the members list
- Contributors can make their projects visible to all members

Viewers can see the members list

![](_page_29_Picture_5.jpeg)

![](_page_29_Picture_6.jpeg)

- students can see each others' names, but cannot change the visibility of their projects
- auditors / visitors can't see students' names

![](_page_29_Picture_9.jpeg)

![](_page_29_Picture_10.jpeg)

#### Capacity

This space can have up to 9 more members.

Request More Members

% rstd.ío/teach-ds-jsm19

## capacity

![](_page_30_Picture_5.jpeg)

![](_page_30_Picture_6.jpeg)

![](_page_30_Picture_7.jpeg)

# > Your turn!

### You're the instructor:

- Change the settings of your workspace to Shared.
- list of members and can't change the visibility of their projects.

- Change the permissions so that contributors or viewers can't see the

![](_page_31_Picture_7.jpeg)

![](_page_32_Picture_0.jpeg)

![](_page_32_Picture_2.jpeg)

∧⊂ Mine Cetinkaya-Rundel

New Project 🗸 🗸 🗸

#### Options

 $\odot$ 

 $\times$ 

#### Search Projects

Q

#### List Projects

- All
- Shared with everyone
- O Yours

#### Sort Projects

- By name
- By date created

#### Capacity

This space can have up to 25 more projects.

Request More Projects

![](_page_32_Picture_19.jpeg)

# > Your turn!

### You're the instructor:

- Add a base project to your workspace:
  - Install one or two of your favorite packages.
  - Start an R Markdown document so necessary packages get installed.
  - Add a code-of-conduct.md.
  - Make this project visible to everyone.
- In the settings menu, set this project as the base project.
- Create a new assignment: hw-01.

![](_page_33_Picture_10.jpeg)

![](_page_33_Picture_13.jpeg)

| RStudio Cloud Webinar Projects Members Info All Members |   |
|---------------------------------------------------------|---|
| All Members                                             |   |
|                                                         |   |
| Current Members Invitations                             | Q |
| Name All                                                |   |
| MO Mine Cetinkava-Rundel                                |   |

![](_page_34_Picture_1.jpeg)

#### rstd.io/cloud-course-workspace

![](_page_34_Picture_3.jpeg)

#### Permissions

- Contributors can see the members list
- Contributors can make their projects visible to all members
- Viewers can see the members list

![](_page_34_Picture_9.jpeg)

![](_page_34_Picture_10.jpeg)

![](_page_35_Picture_0.jpeg)

About Store

![](_page_35_Picture_2.jpeg)

![](_page_35_Picture_3.jpeg)

Google Search

![](_page_35_Picture_5.jpeg)

United Kingdom

Advertising Business

![](_page_35_Picture_8.jpeg)

![](_page_35_Picture_9.jpeg)

#### Incognito 👼 🚦 २ 🕁 Gmail Images Sign in

ļ

I'm Feeling Lucky

REMIND ME LATER REVIEW NOW

Privacy Terms Settings

![](_page_35_Picture_16.jpeg)

Ś

# > Your turn!

### You're the instructor:

- Grab the sharing link for your workspace.
- Make a short link for it.
- Share it with your neighbor.

### Now you're the student:

- Access your neighbor's workspace and start the assignment.

![](_page_36_Picture_10.jpeg)

![](_page_36_Picture_11.jpeg)

![](_page_37_Figure_0.jpeg)

base project template can + be used, so new project from git also has the right packages installed!

![](_page_37_Picture_2.jpeg)

![](_page_37_Picture_3.jpeg)

## git integration

New Project from Git Repo

URL of your Git repository

Packages

Add packages from the base project

![](_page_37_Picture_9.jpeg)

![](_page_37_Picture_10.jpeg)

×

i

![](_page_37_Picture_11.jpeg)

![](_page_37_Picture_12.jpeg)

# > Your turn!

### You're still the student:

- Stay in your neighbor's workspace.

- Grab the HTTPS URL of a GitHub repo of your own. If you don't have one, you can use **rstd.io/gh-demo**.

- Start a new project from the GitHub repo.

| ● ●                         | -runde × +<br>]   https://github.com/mine-cetinkay | /a-rundel/github-demo               |                  | ក្តី Incog                                      | gnito 🍯 |
|-----------------------------|----------------------------------------------------|-------------------------------------|------------------|-------------------------------------------------|---------|
| 🗘 Why                       | y GitHub? – Enterprise Explore                     | e $\sim$ Marketplace Pricing $\sim$ | Search           | h 📝 Sign in Sign up                             |         |
| <b>⊯ mine-cel</b><br>⇔ Code | tinkaya-rundel / github-demo<br>①Issues 0          | Projects 0 🕕 Security               | LL Insights      | Watch 1 ★ Star 0 ¥ Fork 0                       |         |
| A repo to pr                | ractice with                                       |                                     |                  |                                                 |         |
| 1                           | 🕝 1 commit                                         | کڑ 1 branch                         | <b>⊙0</b> releas | ses 👪 1 contributor                             |         |
| Branch: mast                | ter - New pull request                             |                                     |                  | Find File Clone or download -                   |         |
| 🔝 mine-cel                  | tinkaya-rundel initial commit                      |                                     |                  | Clone with HTTPS 💿                              |         |
| README.                     | md                                                 | Initial commit                      |                  | Use Git or checkout with SVN using the web URL. |         |
|                             | E.md                                               |                                     |                  | nttps://gitnub.com/mine-cetinkaya-run           |         |
|                             |                                                    |                                     |                  | Open in Desktop Download ZIP                    |         |
| git                         | hub-demo                                           |                                     |                  |                                                 |         |
| A rep                       | oo to practice with                                |                                     |                  |                                                 |         |
| © 2019 GitHub.              | , Inc. Terms Privacy Security State                | us Help                             |                  | Contact GitHub Pricing API Training Blog About  |         |

![](_page_38_Picture_7.jpeg)

#### try it out at rstd.io/cloud-course-workspace

 $\checkmark$  various permission levels

✓ base projects with desired packages installed

✓ assignments, which remove the need to remind students to make a copy of the project before starting work

✓ ability to peek into students' projects

![](_page_39_Picture_5.jpeg)

### sharing a workspace

students land in the workspace, may need to provide instructions for the next steps

• you can update the base project throughout the course, but it will only be applied to projects created going forward

![](_page_39_Picture_9.jpeg)

## parting remarks

![](_page_40_Picture_1.jpeg)

![](_page_40_Figure_3.jpeg)

## tips

![](_page_41_Picture_1.jpeg)

test things out before assignments involving large datasets

what your students see is not always what you see

student

![](_page_41_Picture_6.jpeg)

#### each project is allocated 1GB of RAM

create a secondary account and add as a

42

#### Learn data science basics with the interactive tutorials below.

#### R Studio Primers

#### The Basics

![](_page_42_Picture_3.jpeg)

Start here to learn the skills that you will rely on in every analysis (and every primer that follows): how to inspect, visualize, subset, and transform your data, as well as how to run code.

#### Work with Data

![](_page_42_Figure_6.jpeg)

Learn the most important data handling skills in R: how to extract values from a table, subset tables, calculate summary statistics, and derive new variables.

![](_page_42_Figure_8.jpeg)

Learn how to use ggplot2 to make any type of plot with your data. Then learn the best ways to visualize patterns within values and relationships between variables.

![](_page_42_Figure_10.jpeg)

Unlock the tidyverse by learning how to make and use tidy data, the data format designed for R.

![](_page_42_Figure_12.jpeg)

Master a core programming paradigm with the purrr package: for each \_\_\_\_ do \_\_\_\_.

![](_page_42_Figure_14.jpeg)

Functions are the key to programming in R. This primer will teach you how to write and use your own reusable functions.

![](_page_42_Figure_16.jpeg)

Learn to report, reproduce, and parameterize your work with the best authoring format for Data Science: R Markdown.

![](_page_42_Picture_18.jpeg)

Say hello to Shiny, R's package for building interactive web apps. Learn to turn your analyses into elegant tools to share with others

![](_page_42_Figure_20.jpeg)

Become an R guru by mastering all of the tools built into the RStudio IDE. Discover best practices for programming, debugging, version control, package building and more.

![](_page_42_Picture_22.jpeg)

S rstd.ío/teach-ds-jsm19

![](_page_42_Picture_24.jpeg)

![](_page_42_Picture_109.jpeg)

### **WIP**

![](_page_43_Picture_1.jpeg)

WORK IN PROGRESS We're in alpha and still adding important features and improving performance, reliability and availability. Please reach out with any questions or feedback at https://community.rstudio.com/c/rstudio-cloud.

![](_page_43_Picture_3.jpeg)

![](_page_43_Figure_6.jpeg)

![](_page_44_Picture_0.jpeg)

### FREE LUNCH?

RStudio Cloud is currently free to use. As we learn what it costs to operate the service and how it is used by the community, we will offer free and paid plans, as we do with shinyapps.io. We will be asking you for feedback on our ideas along the way.

![](_page_44_Picture_3.jpeg)

![](_page_44_Picture_4.jpeg)

![](_page_44_Picture_5.jpeg)

45

## > Your turn!

### You're the instructor:

- Go back to your workspace.
- Create a new project with one of your existing assignments to it.
  - master/assignments/hw-02.
- Make the project an assignment.

#### Now you're the student:

![](_page_45_Picture_9.jpeg)

### - Go back to your neighbor's workspace and peek at their new assignment.

- If you don't have one of your own assignments you want to use, you can also use https://github.com/rstudio-education/datascience-box/tree/

![](_page_45_Picture_12.jpeg)